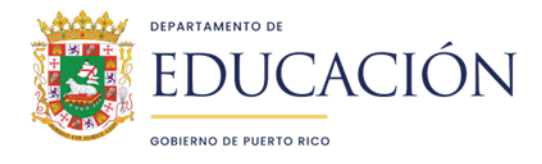

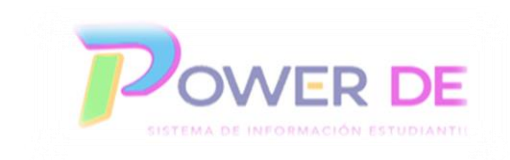

# Documento Guía Proceso De Cambios A Matrícula Posterior A Transferencia De Datos De Matrícula En Línea 2025-2026 Al Sistema De Información Estudiantil Power-DE Fase II Del 21 de abril A junio 2025

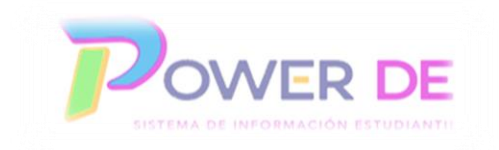

## <u>Aspectos Importantes</u> (Leer antes de comenzar el proceso)

- 1. Es importante destacar que Power School posee funcionalidades que se han atemperado para cumplir con la política pública del DE e igualmente facilitar las tareas a nuestros usuarios.
- 2. Trabajar todos los pasos de la guía según recomendado, preste atención a la información y notas en cada paso.
- El periodo donde deben trabajar los cambios a la matrícula utilizando las recomendaciones de esta guía es del 21 de abril a junio 2025 (antes del cierre de año) posterior al cierre de año deben utilizar el proceso regular.

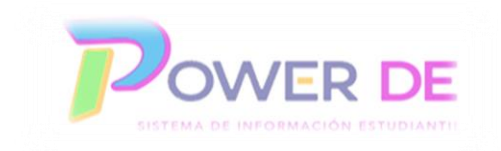

## <u>Línea de Tiempo</u>

## Trabajar Organización Escolar

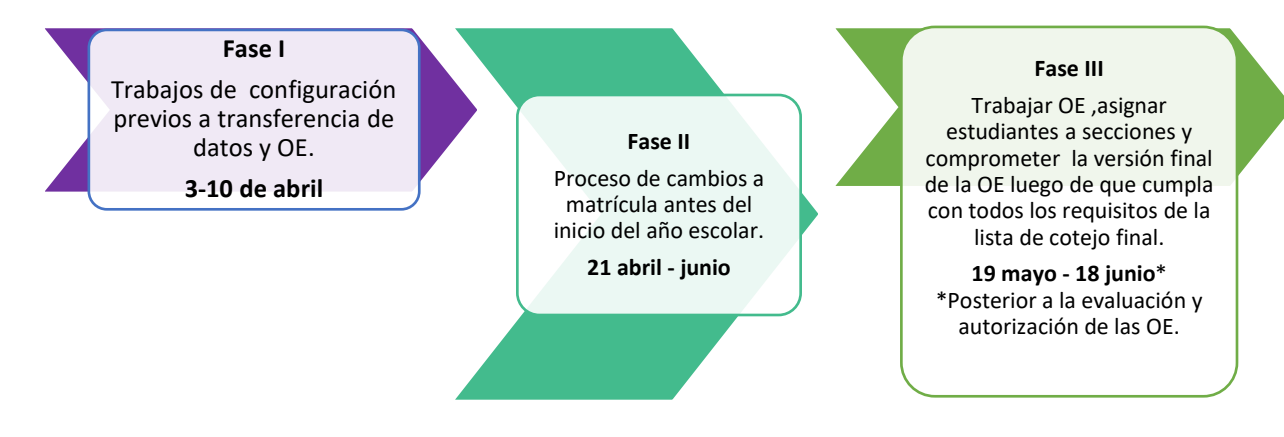

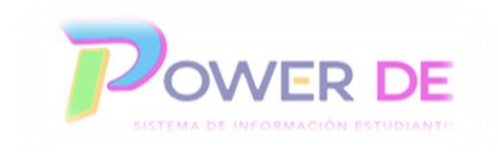

## Importante

Las tareas se completarán en tres fases;

Fase I: Completará la configuración básica previa a transferencia de datos y trabajos de organización escolar.

#### Fecha: 3 al 10 de abril 2025

Fase II: Proceso de cambios a matrícula antes del inicio del año escolar.

#### Fecha: 21 de abril a junio 2025

Fase III: Trabajar organización escolar, asignar estudiantes a secciones y comprometer la versión final de la OE luego de que cumpla con todos los requisitos de la lista de cotejo final

#### Fecha: mayo - junio 2025 \*

\*Posterior a la evaluación y autorización de las OE (Área Académica notificará fecha).

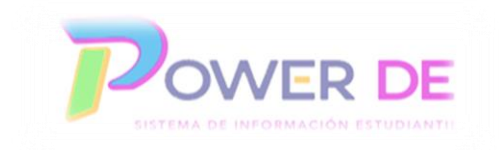

## <u>Leyenda</u>

Debe asignar los grados a sus estudiantes siguiendo la leyenda a continuación.

| ID. Interno | Grado | Descripción                                     |
|-------------|-------|-------------------------------------------------|
| 0           | K     | Kinder                                          |
| -1          | PK4   | PreKinder general                               |
| -2          | РКМЗ  | Solo para los estudiantes de 3 años ubicados en |
|             |       | PK Montessori.                                  |
| -3          | -3    | Solo para estudiantes en Escuela Educación      |
|             |       | Especial No Público.                            |
| -4          | -4    | Infantes y Andarines Montessori.                |

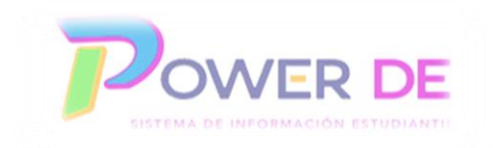

## <u>Guía Para Realizar Cambios A Matrícula Posterior A Transferencia</u> <u>De Datos De Matrícula En Línea 2025-2026</u>

Importante

Los cambios a matricula que impliquen una **baja**, **buscar un récord en la escuela Transferencia para matricularlo en su escuela** o un **cambio de grado** pueden trabajarse desde Power Scheduler. Para crear un **nuevo récord** de estudiante deben trabajar en el lado actual bajo el año **2024-2025**.

## I. Procesos en el lado de Programación (Power Scheduler)

- A. Dar de Baja estudiante
- B. Cambiar Grado
- C. Matricular estudiante que se encuentra en escuela Transferencia

A. Dar de Baja estudiante / B. Cambiar Grado

1. Validar en pantalla de inicio, año académico actual.

| 10                                                                                                    |                                                                                                    |                                    |     | -            | _            |
|----------------------------------------------------------------------------------------------------|----------------------------------------------------------------------------------------------------|------------------------------------|-----|--------------|--------------|
| PowerScho                                                                                                    |                                                                                                    |                                    | P2  | 0 🖶 (        | 2 (DL)       |
| Funciones                                                                                                    | CENTRO DE ADIESTRAMIENTO                                                                                                    | VOCACIONAL GABRIEL B               |     | 24-          | 25 Año 🔻     |
| Asistencia<br>Dashboard<br>Resumen de matricula<br>Salud<br>unportar y exportar<br>Manejo de incidentes<br>Organización Escolar<br>Buscar Documentos<br>Adjuntos<br>Prunciones especiales<br>Organizaciones<br>Estudiantiles<br>Programa del Maestro | Página de inicio     Independs Novel Claid?       Estinatativat        Todo<br>9 10 11 12 13 14 15 F M N Todo<br>9 10 11 12 13 14 15 F M N Todo<br>10 eleber matricelas remotas<br>Bioquenda atmendada Selecciones atmacentatas       Ver Lata de Campos Avanzado MultiSelect<br>Selección de estudiantes actuales (0)<br>W Notyresuttatoos de bioqueda<br>MultiSelect<br>Selección de estudiantes actuales (0)<br>Monyresuttatoos de bioqueda                                                                                                    | Datos Rápidos<br>Asistencia tomada | 0%  |              | \$           |
| Informes                                                                                                    | Seleccionar individualmente Seleccionar Función 💌                                                                                                    |                                    |     |              |              |
| Form Reports<br>Informes del sistema                                                                                                    |                                                                                                    |                                    |     | Ve           | r Asistencia |
| ReportWorks<br>Informe de Evaluaciones<br>Pre-Kinder y Kindergarten<br>Informe de<br>Transcripciones<br>Search Reports<br>Personas                                                                                                    | Boletin Diario - miércoles, abril 02, 2025   Newo Médulo Transcripciones Nutrificación el teoponibilitad futures Médula de Transcripciones Estimativo Médula de Transcripciones Estimativo materia y facilitar la gestión al generar dicho documento. Estimativo materia de entrularita actava ranscripcione el estudiarios actos, inscripciones, diseñado para mejorar su experienda y facilitar la gestión al generar dicho documento. Estimativo materia de entrularita actava ranscripciones el estudiarios actos, inscripciones, diseñado para mejorar su experienda y facilitar la gestión al generar dicho documento. Estimativo materia de entrularitaria actos, inscripciones, diseñado para mejorar su experienda y facilitar la gestión al generar dicho documento. Estimativo materia de entrularitaria actos, inscripciones la definicación de la definicación de la | Conteos de incidente               | 5   |              |              |
| Búsqueda de estudiantes<br>Búsqueda de personal<br>Búsqueda de contacto                                                                                                    | gula se encuentra disponible en el DC digital.<br>Enlace para gula, Acceda <b>equ</b> í.                                                                                                    |                                    |     | 000          | 0            |
| Matricular Estudiante<br>Crear Personal<br>Crear Contacto                                                                                                    | ¿Comentanos? ¿Ago para poner en el boletín? Correo electiónico a                                                                                                    | Nay<br>Jun<br>Age<br>Feg           | New | 4 2 <u>3</u> | Promedio     |
| Configuración                                                                                                    | Iconos 🔂 Entrada de fecha                                                                                                    |                                    |     | Ve           | r Incidentes |
| Escuela<br>Sistema<br>Aplicaciones                                                                                                    |                                                                                                    |                                    |     |              |              |

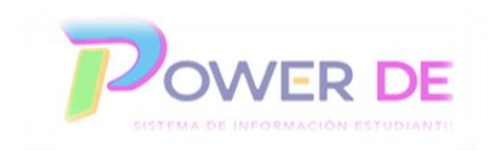

| A. Lado (                              | Importante<br>A. Lado actual: lado donde estamos trabajando este año escolar 2024-2025           |                                                                           |                                                                  |  |  |
|----------------------------------------|--------------------------------------------------------------------------------------------------|---------------------------------------------------------------------------|------------------------------------------------------------------|--|--|
| B. Lado f<br>(selec<br>enlace<br>2026. | uturo/Programación: Área que s<br>cionando Open Link in New Win<br>e en una nueva ventana) dondo | e refleja luego de opri<br>dow con botón derec<br>e trabajará la organiza | mir Power Scheduler<br>ho de mouse o Abrir<br>ción escolar 2025- |  |  |
|                                        | A                                                                                                | В                                                                         |                                                                  |  |  |
|                                        | 🛯 🛯 SIS Test - Matrícula próx. año: Págir 🛛 🗙                                                    | sis Programación                                                          | ×   +                                                            |  |  |
|                                        |                                                                                                  |                                                                           |                                                                  |  |  |

2. En el menú del lado izquierdo, bajo **Aplicaciones** seleccionar **Power Scheduler**, (seleccionando Open Link in New Window o Abrir nueva pestaña al presionar botón derecho del mouse) donde trabajará los cambios de grado y bajas de estudiantes.

| D PowerSch                                                                                                    | ool SIS                                                                                                    |                                                                                                    |                                                            | <b>c</b> ≘                         | 9 - 0 DL       |
|----------------------------------------------------------------------------------------------------|----------------------------------------------------------------------------------------------------|----------------------------------------------------------------------------------------------------|------------------------------------------------------------|------------------------------------|----------------|
| Funciones                                                                                                    |                                                                                                    |                                                                                                    | CENTRO DE ADIESTRAMIENTO V                                 | OCACIONAL GABRIEL BIBILONI         | ▼ 24-25 Año ▼  |
| Asistencia<br>Dashboard<br>Resumen de matrícula                                                                                                    | Página de inicio                                                                                                    |                                                                                                    | Búsqueda Nivel Central                                     | Datos Rápidos<br>Asistencia tomada | ф              |
| Salud<br>Importar y exportar<br>Manejo de incidentes<br>Organización Escolar<br>Buscar Documentos<br>Adjuntos<br>Funciones especiales<br>Organizaciones<br>Estudiantiles<br>Programa del Maestro                                                                                                    | Estudiantes V Todo V<br>9 10 11 12 13 14 15 F M N Todo Incluir mat<br>Bisquedas almacenadas Selecciones almacenadas Ver List<br>Selección de estudiantes actuales (0)<br>R No hay resultados de bisqueda.                                                                                      | culas remotas<br>de Campos Avanzado MutiSelect                                                                                                    |                                                            | 00                                 |                |
| Form Reports                                                                                                    |                                                                                                    | Seleccionar individualmente                                                                                                    | Seleccionar Función 👻                                      |                                    | Var Acietancia |
| Informes del sistema<br>ReportWorks<br>Informe de Evaluaciones<br>Pre-Kinder y Kludergarten<br>Informe de<br>Transcripciones<br>Search Reports<br>Personas<br>Búsqueda de estudiantes<br>Búsqueda de personal<br>Búsqueda de personal<br>Búsqueda de contacto<br>Matrícular Estudiante<br>Crear Personal | Boletin Diario - miércoles, abril 02, 2025<br>Nuevo Módulo Transcripciones<br>Notificación de Disponibilidad del Nuevo Módulo de Transcri<br>Extra nuevo módulo permite el acceso a transcripciones de e<br>guía se encuentra disponible en el DE digital.<br>Enlace para guía, Acceda — equí. | ciones<br>del nuevo módulo de Transcrípciones, diseñado para mejorar su experiencia y facilitar la gestión al<br>tudiantes activos, inactivos y graduados. Para obtener más información sobre cómo utilizar el nuev<br>¿Comentarios? ¿Algo para poner en el boletin? Correo electrónico a | generar dicho documento.<br>o módulo de Transcripciones la | Conteos de Incidentes              | 0 0 0 0 mmedo  |
| Crear Contacto                                                                                                    | Aplicaciones                                                                                                    |                                                                                                    |                                                            |                                    | Ver Incidentes |
| Escuela<br>Sistema                                                                                                    | Forms<br>PowerLunch<br>PowerScheduler<br>Desarrollador de<br>ReportWorks                                                                                                    |                                                                                                    |                                                            |                                    |                |

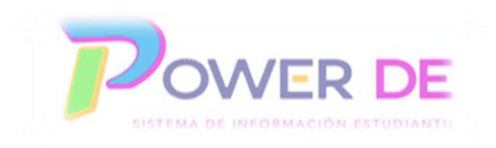

3. En el menú de la izquierda bajo **Recursos** oprima **Estudiantes.** 

| Solicitando                                                | Î    | PowerSchool SIS                                                                 |                                                                      |                                                       |                                |                           |                               |           |               |                       | Ra 🛛 🖶 📀 🔃                     |
|------------------------------------------------------------|------|---------------------------------------------------------------------------------|----------------------------------------------------------------------|-------------------------------------------------------|--------------------------------|---------------------------|-------------------------------|-----------|---------------|-----------------------|--------------------------------|
| Grupos de curso<br>Configuración de pantalla               |      | Página de inicio > Programación                                                 |                                                                      |                                                       |                                |                           | CENTRO DE A                   | DIESTRAMI | ENTO VOCACION | AL GABRIEL BIBILONI   | Año de programación: 2025-2026 |
| Configuración de<br>programación                           | •    | Programación                                                                    |                                                                      |                                                       |                                |                           |                               |           |               |                       |                                |
| Escenarios<br>Configuración del<br>programador automático. |      | Construir: 2025 - 2026 (21170) Catálog                                          | o: 2025-2026 (18653)                                                 |                                                       |                                |                           |                               |           |               |                       |                                |
| Catálogos de cursos<br>Años y Términos<br>Períodos<br>Días | l    | Use the navigation pane on the left to v<br>• Haga clic en una categoría de elé | work with the schedule related ma<br>emento de programación para ver | aintenance items listed.<br>r y editar la información | e de configuración relaciona   | da con el programa        | L.                            |           |               |                       |                                |
| Edificios                                                  |      | Escenarios                                                                      |                                                                      |                                                       |                                |                           |                               |           |               |                       |                                |
| Restricciones<br>Departamentos                             | L    | Escenario de construcción                                                       | Última construcción                                                  | Última carga                                          | Estudiantes con<br>Solicitudes | Solicitudes<br>Satisfecho | Estudiantes Sin<br>Conflictos | Estado    | %Programado   | %Programado de Núcleo | %Solicitudes Satisfechas       |
| Facilidades<br>Casas                                       |      | 2025 - 2026                                                                     | 0/0/0                                                                | 0/0/0                                                 | 0                              | 0                         | 0%                            | Activo    | 0             | 0                     | 0                              |
| Tipos de sección<br>Equipos<br>Programas                   |      | 2025 - 2026                                                                     | 0/0/0                                                                | 0/0/0                                                 | 0                              | 0                         | 0%                            | Inactivo  | 0             | 0                     | 0                              |
| Recursos                                                   | eci  | ursos                                                                           |                                                                      |                                                       |                                |                           |                               |           |               |                       |                                |
| Salones<br>Estudiantes                                     | urso | DS                                                                              |                                                                      |                                                       |                                |                           |                               |           |               |                       |                                |
| Maestros S                                                 | alor | ies                                                                             |                                                                      |                                                       |                                |                           |                               |           |               |                       |                                |
| E                                                          | stud | liantes                                                                         |                                                                      |                                                       |                                |                           |                               |           |               |                       |                                |
| N                                                          | aes  | tros                                                                            |                                                                      |                                                       |                                |                           |                               |           |               |                       |                                |

4. Se refleja área de búsqueda de estudiantes bajo Programación. Puede realizar búsqueda por nombre, grado futuro o por toda la lista de estudiantes.

| Buscar Estudiantes<br>Preferencias                                                                                                    | • | PowerSchool SIS                                                                              | ¶a ● ⊕ Ø (01                                                                          |
|----------------------------------------------------------------------------------------------------|---|----------------------------------------------------------------------------------------------|---------------------------------------------------------------------------------------|
| Funciones                                                                                                    |   | Página de inicio > PowerScheduler > Programación                                             | CENTRO DE ADIESTRAMIENTO VOCACIONAL GABRIEL BIBILONI 🔻 Año de programación: 2025-2026 |
| Aguirre Cruz, Yarimar<br>Denisse                                                                                                    | Î | Programación                                                                                 |                                                                                       |
| Andino Gonzalez, Angel M.<br>Aponte Martínez, Adbel                                                                                                  |   | Construir: 2025 - 2026 (21170) Catálogo: 2025-2026 (18653)                                   |                                                                                       |
| Josue<br>Arzola Arzola, Emely<br>Giselle                                                                                                    |   | Ver Lista de Campos MultiSelect                                                              |                                                                                       |
| Arzola Rios, Yaineliz<br>Bermudez Perez, Luis D.                                                                                                    |   | A B C D E F G H I J K L M N O P Q R S T U V W X Y Z                                          |                                                                                       |
| Campis Rosa, Alondra<br>Sofía                                                                                                    |   | Grado del próximo año 9 10 11 12 13 14 15                                                    |                                                                                       |
| Carattini Santana, Jandyel<br>Omar                                                                                                    | I | Grado del año actual: 8 9 10 11 12 13 14 15                                                  |                                                                                       |
| Casillas Ramos, Adrian<br>Jomniel                                                                                                    |   | Otras opciones M F Todo Selección actual (81)                                                |                                                                                       |
| Cintrón Figueroa,<br>Alexander Javier<br>Colon Fernandez, Christian                                                                                  |   |                                                                                              |                                                                                       |
| Carattini Santana, Jandyel<br>Omar<br>Casillas Ramos, Adrian<br>Jomniel<br>Cintrón Figueroa,<br>Alexander Javier<br>Colon Fernandez, Christian<br>J. | I | Grado del año actual: 8 9 10 11 12 13 14 15<br>Otras opciones M F Todo Selección actual (81) |                                                                                       |

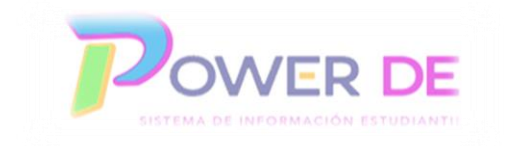

5. Una vez efectúe la búsqueda se reflejará el estudiante al que realizará los cambios, seleccione el mismo en el menú del lado izquierdo.

| Buscar Estudiantes Preferencias | D PowerSchool SIS                                                            |                                                        | Pe 9 = 0 R                     |
|---------------------------------|------------------------------------------------------------------------------|--------------------------------------------------------|--------------------------------|
| Funciones                       | Página de inicio > PowerScheduler > Programación > Estudiantes Seleccionados | CENTRO DE ADIESTRAMIENTO VOCACIONAL GABRIEL BIBILONI 🔻 | Año de programación: 2025-2026 |
| Garcia Rodriguez,               | Estudiantes Seleccionados                                                    |                                                        |                                |
|                                 |                                                                              | Coincidencias: (7)                                     |                                |
|                                 | (24402239) (12/11/07) (11) Garcia Rodriguez,                                 |                                                        | <b>A</b>                       |
|                                 |                                                                              |                                                        |                                |
|                                 |                                                                              |                                                        |                                |
| · •                             |                                                                              |                                                        |                                |
|                                 | Sel                                                                          | eccionar Estudiantes individualmente                   |                                |
|                                 |                                                                              | Seleccionar estos estudiantes                          |                                |
|                                 |                                                                              |                                                        | Funciones                      |

- 6. Se refleja la página Editar Preferencias de Programación.
  - a. Para dar de baja un estudiante: Seleccione la escuela Transferencia en el campo Indicador de la próxima escuela. Luego seleccione el código de salida correspondiente en el campo Código de Salida. Oprima Someter.
  - b. Para cambiar el grado a un estudiante: Ingrese grado en el campo Grado Próximo año. Oprima Someter.

| Editar preferencias de programación                                                                       |                                     |
|----------------------------------------------------------------------------------------------------|-------------------------------------|
| Adams, Laura 34722042 👤 🏆 2 66233                                                                         |                                     |
| Restricciones Demografía Progreso del Plan de Graduación Progreso de grado Matriz Preferencia Solicitudes | Horario                             |
|                                                                                                    |                                     |
| Configuración Requeridos                                                                                  |                                     |
| Grado del próximo año                                                                                     | 3                                   |
| Prioridad                                                                                                 | 0                                   |
| Programar a este estudiante                                                                               |                                     |
| Año de graduación                                                                                         | 2033                                |
| Indicador de la próxima escuela                                                                           | Transferencia 🗸                     |
| Código de Salida                                                                                          | DPM - Dado de baja en pre matrícula |
|                                                                                                    |                                     |
| Configuración opcionales                                                                                  |                                     |
| Edificio del Próximo Año                                                                                  | Asociar                             |
| Casa del Año Próximo                                                                                      | Asociat                             |
| Equipo del Próximo Año                                                                                    |                                     |
|                                                                                                    | 152668                              |
|                                                                                                    |                                     |
|                                                                                                    | Someter                             |
|                                                                                                    |                                     |

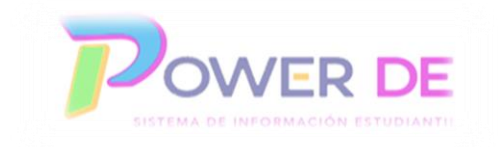

## C. Matricular estudiante que se encuentra en escuela Transferencia

7. En la pantalla de inicio en el lado actual, seleccione la escuela **Transferencia** en la parte superior derecha.

| D PowerSch                                              | pol SIS                                                                                                    | <b>r</b> a              | 9 g g 🕕     |
|---------------------------------------------------------|----------------------------------------------------------------------------------------------------|-------------------------|-------------|
| Funciones                                               |                                                                                                    | Trans                   | 24-25 Año 🔻 |
| Asistencia<br>Dashboard                                 | Página de inicio                                                                                                    | Dato: 999 Nivel Central | <u> </u>    |
| Resumen de matrícula<br>Salud                           | Estadiantes v Todo v                                                                                                    | Asistencia tomada       |             |
| Manejo de incidentes                                    |                                                                                                    |                         |             |
| Organización Escolar<br>Buscar Documentos<br>Adjuntos   | 9 10 11 12 13 14 15 F M N 1000   Incluir matriculas remotas<br>Búsquedas almacenadas Selecciones almacenadas Ver Lista de Campos Avanzado MultiSelect |                         |             |
| Funciones especiales<br>Organizaciones<br>Estudiantiles | Selección de estudiantes actuales (0)                                                                                                    | 0%                      |             |
| Programa del Maestro                                    | No hay resultados de búsqueda.                                                                                                    |                         |             |

8. Validar en pantalla de inicio, año académico actual.

| D PowerSch                                              | pol SIS                                                                                                    |                                                      | ₽ ● ● ●   | 01    |
|---------------------------------------------------------|----------------------------------------------------------------------------------------------------|------------------------------------------------------|-----------|-------|
| Funciones                                               |                                                                                                    | Trans                                                | 24-25 A   | Nio 🔻 |
| Asistencia<br>Dashboard<br>Resumen de matrícula         | Página de inicio                                                                                                    | Bilisqueda Nivel Central<br>Bilisqueda Nivel Central | CIA (TRS) | ø     |
| Salud<br>Importar y exportar<br>Manejo de incidentes    | Estudiantes V Todo V                                                                                                    | Q Ø                                                  |           |       |
| Organización Escolar<br>Buscar Documentos<br>Adjuntos   | 9 10 11 12 13 14 15 F M N Toto Incluir matriculas remotas<br>Bisquedas almacenadas Selecciones almacenadas Ver Lista de Campos Avanzado MultiSelect |                                                      |           |       |
| Funciones especiales<br>Organizaciones<br>Esfudiantiles | Selección de estudiantes actuales (0)                                                                                                    |                                                      | 0%        |       |
| Programa del Maestro                                    | No hay resultados de búsqueda.                                                                                                    |                                                      |           |       |

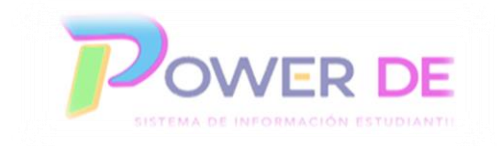

 En el menú del lado izquierdo, bajo Aplicaciones seleccionar Power Scheduler, (seleccionando Open Link in New Window o Abrir nueva pestaña al presionar botón derecho del mouse) donde trabajará los cambios de grado y bajas de estudiantes.

| D PowerSchoo                                                                                               | bl SIS                                                                                                   |                                                                                                    | 🖬 🗣 🛢 🖶 💽                                   |
|----------------------------------------------------------------------------------------------------|----------------------------------------------------------------------------------------------------|----------------------------------------------------------------------------------------------------|---------------------------------------------|
| Funciones                                                                                                  |                                                                                                    |                                                                                                    | TRANSFERENCIA 🔻 24-25 Año 🔻                 |
| Asistencia<br>Dashboard<br>Resumen de matrícula<br>Salud                                                   | Página de inicio                                                                                         | Bioqueda Nivel Central                                                                                                    | Datos Rápidos 🔅                             |
| Importar y exportar<br>Manejo de incidentes<br>Organización Escolar<br>Buscar Documentos<br>Adjuntos       | -3 PK3 PK4 K 1 2 3 4 5 6 7 8 9 10 11 12 13<br>Búsquedas almacenadas Selecciones almacenadas Ver Lista de |                                                                                                    |                                             |
| Funciones especiales<br>Organizaciones<br>Estudiantiles<br>Programa del Maestro                            | Selección de estudiantes actuales (0)                                                                    |                                                                                                    | 0%                                          |
| Informes                                                                                                   | w wonay resultation de busqueda.                                                                         |                                                                                                    |                                             |
| Form Reports<br>Informes del sistema<br>ReportWorks<br>Informe de Evaluaciones<br>Pre-Kinder y Kindergaten | Boletin Diario - miércoles, abril 02, 2025                                                               |                                                                                                    | Ver Asistencia<br>Conteos de incidentes     |
| Informe de<br>Transcripciones<br>Search Reports<br>Personas                                                | Aplicaciones                                                                                             | vo módulo de Transcripciones, diseñado para mejorar su experiencia y facilitar la gestión al generar dicho documento.<br>es activos, inactivos y graduados. Para obtener más información sobre cómo utilizar el nuevo módulo de Transcripciones la |                                             |
| Búsqueda de estudiantes<br>Búsqueda de personal<br>Búsqueda de contacto                                    | Forms                                                                                                    |                                                                                                    | 0 0 0 0 0 0 0 0 0 0 0 0 0 0 0 0 0 0 0       |
| Matricular Estudiante<br>Crear Personal<br>Crear Contacto                                                  | PowerLunch<br>PowerScheduler                                                                             | renarios / 24go para poner en el corecin / Correo rescuonco a                                                                                                    | May Man Man Man Man Man Man Man Man Man Man |
| L. L.                                                                                                    | Desarrollador de<br>ReportWorks                                                                          |                                                                                                    |                                             |

10. En el menú de la izquierda bajo **Recursos** oprima **Estudiantes.** 

| Solicitando                                                             | PowerSchool SIS                                                                                                    |                                                                                                    | <b>e</b> 9 <b>- 9 -</b> 9                                                         |
|-------------------------------------------------------------------------|----------------------------------------------------------------------------------------------------|----------------------------------------------------------------------------------------------------|-----------------------------------------------------------------------------------|
| Configuración de pantalla                                               | Página de inicio > Programación                                                                                                 |                                                                                                    | TRANSFERENCIA - Año de programación: 2024-2025                                    |
| Configuración de<br>programación                                        | •<br>Programación                                                                                                    |                                                                                                    |                                                                                   |
| Escenarios<br>Configuración del<br>programador automático.              | Construir: (0) Catálogo: 2025-2026 (18512)                                                                                      |                                                                                                    |                                                                                   |
| Catálogos de cursos<br>Años y Términos<br>Períodos<br>Días<br>Edificios | Use the navigation pane on the left to work with the sched<br>• Haga clic en una categoría de elemento de programa<br>programa. | ile related maintenance items listed.<br>ción para ver y editar la información de configuración relacionada con el |                                                                                   |
| Restricciones                                                           | Escenarios                                                                                                    |                                                                                                    |                                                                                   |
| Departamentos<br>Facilidades                                            | Escenario de construcción Última construcció                                                                                    | n Última carga Estudiantes con Solicitudes Estudian<br>Solicitudes Satisfecho Conflict                             | ntes Sin Estado %Programado %Programado de %Solicitudes<br>tos Núcleo Satisfechas |
| Casas<br>Tipos de sección<br>Equipos<br>Programas                       |                                                                                                    |                                                                                                    |                                                                                   |
| Recursos<br>Cursos<br>Salones                                           | Recursos                                                                                                    |                                                                                                    |                                                                                   |
| Estudiantes<br>Maestros                                                 | Cursos                                                                                                    |                                                                                                    |                                                                                   |
| Procesamiento<br>Cargar (Q)                                             | Salones                                                                                                    |                                                                                                    |                                                                                   |
| Salón de Estudio<br>Automatizado                                        | Estudiantes                                                                                                    |                                                                                                    |                                                                                   |
|                                                                         | Maestros                                                                                                    |                                                                                                    |                                                                                   |

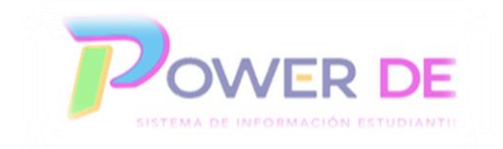

11. Se refleja área de búsqueda de estudiantes bajo Programación. Puede realizar búsqueda por nombre, grado futuro o por toda la lista de estudiantes.

| Buscar Estudiantes Preferencias | PowerSchool SIS                                                              | 🖬 🖷 🖲 🙃 🔘                                     |
|---------------------------------|------------------------------------------------------------------------------|-----------------------------------------------|
| Funciones                       | Página de inicio > PowerScheduler > Programación                             | TRANSFERENCIA  Año de programación: 2024-2025 |
|                                 | Programación                                                                 |                                               |
|                                 | Construir: (0) Catálogo: 2025-2026 (18512)                                   |                                               |
|                                 | Ver Lista de Campos MultiSelect                                              |                                               |
|                                 | A B C D E F G H I J K L M N O P Q R S T U V W X Y Z                          |                                               |
|                                 | Grado del próximo año -3 PK3 PK4 K 1 2 3 4 5 6 7 8 9 10 11 12 13 14 15 16    |                                               |
|                                 | Grado del año actual: -4 -3 PK3 PK4 K 1 2 3 4 5 6 7 8 9 10 11 12 13 14 15 16 |                                               |
|                                 | Otras opciones M F Todo                                                      |                                               |

12. Una vez efectúe la búsqueda se reflejará el estudiante al que realizará los cambios, seleccione el mismo en el **menú de la izquierda**.

| Buscar Estudiantes<br>Preferencias | • | Þ      | PowerSchool SIS                                                         |                 | 🖬 📭 🧧 🛛                 | IR      |
|------------------------------------|---|--------|-------------------------------------------------------------------------|-----------------|-------------------------|---------|
| Funciones                          |   | Página | a de inicio > PowerScheduler > Programación > Estudiantes Seleccionados | TRANSFERENCIA 🔻 | Año de programación: 20 | 24-2025 |
| Fabery Quiles, Yanishka            | Û | Es     | studiantes Seleccionados                                                |                 |                         |         |
|                                    |   |        | Coincidencias: (4,626)                                                  |                 |                         |         |
|                                    |   |        | (18560397) (0306/01) (11) Fabery Quiles, Yanishka                       |                 |                         | Î       |
|                                    |   |        |                                                                         |                 |                         |         |
|                                    |   |        |                                                                         |                 |                         |         |
|                                    |   |        |                                                                         |                 |                         |         |
|                                    |   |        |                                                                         |                 |                         |         |
|                                    |   |        |                                                                         |                 |                         | W       |
|                                    |   |        | Seleccionar Estudiantes individualmente                                 |                 |                         |         |
|                                    |   |        | Seleccionar estos estudiantes                                           |                 |                         |         |
|                                    |   |        |                                                                         |                 | Fund                    | tiones  |
|                                    |   |        |                                                                         |                 |                         |         |

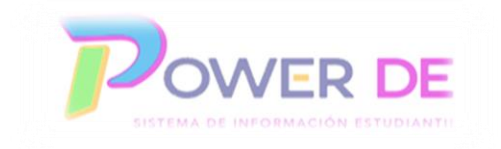

 Seleccione la escuela donde se transferirá el estudiante en el campo Indicador de la próxima escuela. Luego seleccione el código de salida correspondiente en el campo Código de Salida. Oprima Someter.

| Editar preferencias de programación                                          |                                      |
|------------------------------------------------------------------------------|--------------------------------------|
| Hampton, Rebecca 35240051 🧕 3                                                | 66233 Transferido                    |
| Restricciones Demografía Progreso del Plan de Graduación Progreso de grado M | triz Preferencia Solicitudes Horario |
| Configuración Requeridos                                                     |                                      |
| Grado del próximo año                                                        |                                      |
| Proridad<br>Programar a este estudiante                                      |                                      |
| Alle de geodecolde                                                           |                                      |
| Indicador de la próxima escuela<br>Códioo de Salida                          | LUZ ENEIDA COLÓN (LA CUMBRE) V       |
|                                                                              |                                      |
| Configuración opcionales                                                     |                                      |
| Edificio del Próximo Año                                                     | Asodar                               |
| Casa del Año Próximo                                                         | Asociar                              |
| Equipo del Próximo Año                                                       | ×                                    |
|                                                                              | 251169                               |
|                                                                              | Ganstei                              |
|                                                                              |                                      |

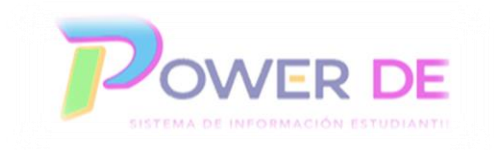

## II: Procesos en el lado actual bajo el año 2024-2025

#### Crear un nuevo record

Importante: Antes de crear un nuevo record debe realizar una búsqueda en el sistema y asegurarse de que <u>no</u> esté previamente registrado.

14. En la pantalla de inicio en el lado actual.

| D PowerSch                                              | ool SIS                                                                                                    |                                    | ng 🛚 🚍             | • • •       |
|---------------------------------------------------------|----------------------------------------------------------------------------------------------------|------------------------------------|--------------------|-------------|
| Funciones                                               |                                                                                                    | CENTRO DE ADIESTRAMIENTO VOCACIONA | L GABRIEL BIBILONI | 24-25 Año 🔻 |
| Asistencia<br>Dashboard<br>Resumen de matricula         | Página de inicio                                                                                                    | Datos F<br>Büsqueda Nivel Central  | ₹ápidos            | Ф           |
| Salud<br>Importar y exportar<br>Manejo de incidentes    | Estudiantes 🗸 Todo 🗸                                                                                                    |                                    | cia tomada         |             |
| Organización Escolar<br>Buscar Documentos<br>Adjuntos   | 9 10 11 12 13 14 15 F M N Todo  incluir matriculas remotas Bilsquedas almacenadas Selecciones almacenadas Ver Lista de Campos Avanzado MultiSelect |                                    |                    |             |
| Funciones especiales<br>Organizaciones<br>Estudiantiles | Selección de estudiantes actuales (0)                                                                                                    |                                    | 0%                 |             |
| Programa del Maestro                                    | No hay resultados de búsqueda.                                                                                                    |                                    |                    |             |

15. En el menú de la izquierda bajo Persona oprima el enlace Matricular Estudiante.

| D PowerScho                                                                                                    | ol SIS                                                                                                    |                                                                                                    |                       | C <sub>2</sub>                                                                                                    | 9 🖶 🕐       | КС         |
|----------------------------------------------------------------------------------------------------|----------------------------------------------------------------------------------------------------|----------------------------------------------------------------------------------------------------|-----------------------|----------------------------------------------------------------------------------------------------|-------------|------------|
| Funciones                                                                                                    |                                                                                                    | CENTRO DE ADI                                                                                                    | ESTRAMIENTO V         | OCACIONAL GABRIEL BIBILON                                                                                                    | ▼ 24-25     | Año 🔻      |
| Asistencia<br>Dashboard<br>Resumen de matrícula<br>Salud<br>Importar y exportar                                                                                   | Página de inicio                                                                                          | Bioguest                                                                                                    | Nivel Central         | Datos Rápidos<br>Asistencia tomada                                                                                                |             | ¢          |
| Manejo de incidentes<br>Organización Escolar<br>Buscar Documentos<br>Adjuntos<br>Funciones especiales<br>Organizaciones<br>Estudiantiles<br>Enroncama del Maestro | 9 10 11 12 13 14 15 F M N Todo In Busedas almacenadas Selecciones almacenadas (0)                         | oluir matriculas remotas<br>Ver Lista de Campos Avanzado MuttSelect                                                                                                    |                       | 0%                                                                                                    |             |            |
| Informes<br>Form Reports<br>Informes del sistema                                                                                                    |                                                                                                    | Selecconar individualmente Selecconar Fun                                                                                                    | ción 💌                |                                                                                                    | Ver 4       | Asistencia |
| ReportWorks<br>Informe de Evaluaciones<br>Pre-Kinder y Kindergarten<br>Informe de<br>Transcripciones<br>Search Reports<br>Personas                                | Boletin Diario - viernes, abril 04, 2025 Personas Búsqueda de estudiantes                                 | s Transcripciones<br>ombilidad dei nuevo módulo de Transcripciones, diseñado para mejorar su experiencia y facilitar la gestión al generar dicho doc<br>ones de estudiantes activos, inactivos y graduados. Para obtener más información sobre cómo utilizar el nuevo módulo de Trans | umento.<br>cripciones | Conteos de incidentes                                                                                                    |             |            |
| Büsqueda de estudiantes<br>Büsqueda de personal<br>Büsqueda de contacto<br>Matricular Estudiante<br>Crear Personal<br>Crear Contacto                              | Búsqueda de personal<br>Búsqueda de contacto<br>Matricular Estudiante<br>Crear Personal<br>Crear Contacto | ¿Comentanos? ¿Algo para poner en el boletin? Correo electrónico a                                                                                                    |                       | Many<br>Maran<br>Ana<br>Baga<br>Baga<br>Baga<br>Baga<br>Maran<br>Ana<br>Ana<br>Ana<br>Ana<br>Ana<br>Ana<br>Ana<br>Ana<br>Ana<br>A | Abril 0 0 0 | ) Promedio |

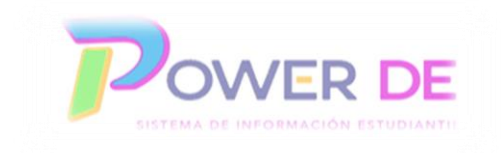

- 16. Se refleja la página Matricular Estudiante Nuevo. Complete los campos, preste especial atención a los siguientes;
  - Apellidos y Nombre
  - Fecha de nacimiento
  - Sexo
  - Seguro Social
  - Fecha de matrícula (08/01/2025)
  - Equivalencia a Tiempo Completo
  - Grado (recuerde es el grado para el año futuro)
  - Código de entrada: NM (Nueva Matrícula)
  - Información Vincular Miembro Familiar
  - Dirección Física

Luego oprima **Someter**.

Importante: La Fecha de Matrícula debe ser el 1 de agosto de 2025.

#### Se refleja mensaje de advertencia en la parte superior de la pantalla.

| PowerSchoo                                               | ol SIS                                                         |                                                  |                                                                                                    |                                                                                             |                                  | n <sub>0</sub>                             | 9 8 9 9          |
|----------------------------------------------------------|----------------------------------------------------------------|--------------------------------------------------|----------------------------------------------------------------------------------------------------|---------------------------------------------------------------------------------------------|----------------------------------|--------------------------------------------|------------------|
| Funciones                                                | aina de inicio > Matricular Estud                              | liante Nuevo                                     |                                                                                                    |                                                                                             | CENTRO DE ADIESTRAMIE            | INTO VOCACIONAL GABRIEL BIBILON            | il 🔻 24-25 Año 💌 |
| Asistencia<br>Dashboard<br>Resumen de matrícula<br>Ratud | Matricular Estudi                                              | ante Nuevo                                       |                                                                                                    |                                                                                             |                                  |                                            |                  |
| Importar y exportar                                      | A Importante: Debe utilizar I                                  | a fecha de matrícula 0                           | 3/01/2025 si está matriculando a un estudiante para e                                                        | el próximo año escolar 2025–2026.                                                           |                                  |                                            |                  |
| Manejo de incidentes<br>Organización Escolar             | Información del Estudiante                                     |                                                  |                                                                                                    |                                                                                             |                                  |                                            |                  |
| Buscar Documentos<br>Adjuntos                            | Nombre del estudiante<br>(Apellidos, Nombre, Segund            | lo Nombre)                                       | Campo requerido faltante                                                                                     | 0 0                                                                                         |                                  |                                            |                  |
| Organizaciones                                           | Fecha de nacimiento                                            |                                                  | MM/DD/AAAA O                                                                                                 |                                                                                             |                                  |                                            |                  |
| Estudiantiles<br>Programa del Maestro                    | Sexo                                                           |                                                  | <b>~</b> 0                                                                                                   |                                                                                             |                                  |                                            |                  |
| Informes                                                 | Número de Estudiante                                           |                                                  | Si este campo se deja en blanco, el sistema asignará el Número de Estudiante.                                |                                                                                             |                                  |                                            |                  |
| Form Reports                                             | Número de Seguro Social                                        |                                                  |                                                                                                    |                                                                                             |                                  |                                            |                  |
| informes del sistema                                     | Número de teléfono                                             | Fecha de                                         | matrícula                                                                                                    | 09/01/2025                                                                                  | <b>•</b>                         | 7                                          |                  |
| ReportWorks<br>Informe de Evaluaciones                   | Fecha de matrícula                                             | r cona ac                                        | manoula                                                                                                    | 08/01/2025                                                                                  |                                  |                                            |                  |
| Pre-Kinder y Kindergarten<br>Informe de                  | Equivalencia a tiempo comp                                     | oleto                                            | Estudiantes a tiempo completo 🗸 👁 * Estas opc                                                                | iones son específicas del año de término. Por favor, confirme o                             | que el contexto de término acti  | al es correcto.                            |                  |
| Transcripciones<br>Search Reports                        | Grado                                                          |                                                  |                                                                                                    |                                                                                             |                                  |                                            |                  |
| Personas                                                 | Código de entrada                                              | Código de entr                                   | ada                                                                                                    | Nueva Matricula (NM)                                                                        |                                  | ~                                          |                  |
| Búsqueda de estudiantes                                  | Track                                                          |                                                  | ~                                                                                                    |                                                                                             |                                  |                                            |                  |
| Búsqueda de personal                                     | Distrito de Residencia                                         |                                                  | ~                                                                                                    |                                                                                             |                                  |                                            |                  |
| Matricular Estudiante                                    | Estado de Exención de Tarif                                    | a                                                | Estudiante No Exento 🗸                                                                                       |                                                                                             |                                  |                                            |                  |
| Crear Personal                                           | Escuela                                                        |                                                  | CENTRO DE ADIESTRAMIENTO VOCACIONAL O                                                                        | ABRIEL BIBILONI                                                                             |                                  |                                            |                  |
| Crear Contacto                                           | Información para vincular m                                    | iembro familiar                                  |                                                                                                    |                                                                                             |                                  |                                            |                  |
| Configuración                                            | Los estudiantes pueden estar<br>sincronizarse para que las edi | vinculados a otros mie<br>iciones que ocurran en | mbros de la familia en la escuela o distrito y su inforr<br>un estudiante se puedan hacer automáticamente en | nación demográfica puede ser copiada al estudiante que se es<br>los estudiantes vínculados. | stá inscribiendo. Al crear un vi | culo entre los estudiantes, la información | compartida puede |
| Escuela<br>Sistema                                       | Matricular sin vincular o co                                   | piar información                                 |                                                                                                    |                                                                                             |                                  |                                            |                  |
|                                                          | Buscar miembros de la fam                                      | nila para vincular y cop                         | iar información de                                                                                           |                                                                                             |                                  |                                            |                  |

Nota: Pueden reflejarse algunas pantallas alertando sobre contactos, récords ya existente o datos demográficos similares a los que está ingresando para el estudiante, valide la información antes de someter.

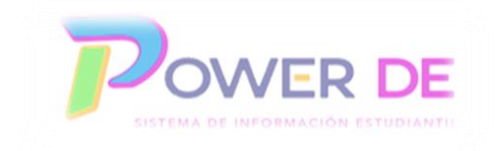

17. Una vez cree el estudiante **anote el número de récord**. Desde la página de inicio realice la búsqueda del récord del estudiante creado **utilizando diagonal** /.

| D PowerScho                                                                                       | ool SIS                                          |                                                    |                            | P <sub>2</sub> 8             | 🖶 @ 📧       |
|---------------------------------------------------------------------------------------------------|--------------------------------------------------|----------------------------------------------------|----------------------------|------------------------------|-------------|
| Funciones                                                                                         |                                                  |                                                    | CENTRO DE ADIESTRAMIENTO V | OCACIONAL GABRIEL BIBILONI 🔻 | 24-25 Año 🔻 |
| Asistencia<br>Dashboard<br>Resumen de matrícula                                                   | Págir de inicio                                  |                                                    | Búsqueda Nivel Central     | Datos Rápidos                | ¢           |
| Salud<br>Importar y exportar<br>Manejo de incidentes<br>Organización Escolar<br>Buscar Documentos | Estudiantes V Número de<br>9 10 11 12 13 14 15 F | Página de inicio                                   | Q 0                        |                              |             |
| Adjuntos<br>Funciones especiales<br>Organizaciones<br>Estudiantiles                               | Selección de estudian                            | Estudiantes V Número de estudiante V = V /35420177 |                            | 0%                           |             |
| Programa del maestro                                                                              | No nay resultados de bus                         | ueva.                                              |                            |                              |             |

18. Una vez se refleje el estudiante oprima el botón **Funciones de Grupo** y bajo **Programación** seleccione **Indicador de la próxima escuela**.

|                                                                                                    |                                                                                                    |                               | CENTRO DE ADIESTRAMIENTO     | VOCACIONAL GABRIEL BIBILONI | 24-25 Año 🔻       |
|----------------------------------------------------------------------------------------------------|----------------------------------------------------------------------------------------------------|-------------------------------|------------------------------|-----------------------------|-------------------|
| Página de inicio                                                                                                    |                                                                                                    |                               | Büsqueda Nivel Central       | Datos Rápidos               | Ф                 |
|                                                                                                    |                                                                                                    |                               | Bandar Contractor Contractor | Asistencia tomada           |                   |
| Estudiantes 🖌 Todo 🖌                                                                                                    |                                                                                                    |                               | Q 0                          |                             |                   |
| 9 10 11 12 13 14 15 F M N Todo                                                                                                    | Incluir matriculas remotas                                                                                                    |                               |                              |                             |                   |
| Búsquedas almacenadas Selecciones almacena                                                                                                    | das Ver Lista de Campos Avanzado MultiSelect                                                                                                    |                               |                              |                             |                   |
| Selección actual Borrar Todo Número de est                                                                                                    | udiante: = /35420176 (x)                                                                                                    |                               |                              | 044                         |                   |
| Selección de estudiantes actuales (1                                                                                                    | 0                                                                                                    |                               |                              |                             |                   |
| Estudiante                                                                                                    | Número de Estudiante                                                                                                    | Fecha de nacimiento           | Grado                        |                             |                   |
| Cruz, Laica                                                                                                    | 35420176                                                                                                    | 08/05/2010                    | 9                            |                             | Ver Asistencia    |
|                                                                                                    |                                                                                                    | Seleccionar individualn       | nente Seleccionar Functór    | Conteos de incidentes       |                   |
| Boletin Diario - viernes, abril 04, 202                                                                                                    | 5                                                                                                    | Programación                  |                              |                             |                   |
| Nuevo Módulo Transcripciones                                                                                                    |                                                                                                    | Solicitudes inválidas         |                              |                             |                   |
| Notificación de Disponibilidad del Nuevo Módulo                                                                                                    | o de Transcripciones                                                                                                    | Matrícula en masa             |                              |                             |                   |
| Estimados usuarios, Nos complace anunciar la<br>Este nuevo módulo permite el acceso a transcri<br>la guía se encuentra disponible en el DE digital | disponibilidad del nuevo módulo de Transcripciones, diseñado para m<br>ipciones de estudiantes activos, inactivos y graduados. Para obtener n<br>, | Matrícula en masa remota/es   | cuela de verano              | May 0 0 0 0 0 0 0 0         | 0 0 0<br>Promedic |
| Enlace para guía, Acceda $\rightarrow$ aquí.                                                                                                    |                                                                                                    | Indicador de la próxima escue | ela                          |                             | 1                 |
|                                                                                                    |                                                                                                    | Informe de horario de estudia | nte                          |                             |                   |
|                                                                                                    |                                                                                                    | Indicador de Escuela de Vera  | no                           |                             |                   |

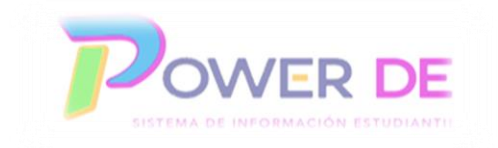

 19. En la página Próximo indicador de escuela seleccione la escuela donde matriculará el estudiante en el campo Cambie el siguiente indicador de escuela para los estudiantes seleccionados actualmente 1 a. Oprima Someter.

| PowerScho                                                                       | ol SIS                                                                                                    |                                            | r <sub>2</sub> 8 | a 🛛 🗩       |
|---------------------------------------------------------------------------------|----------------------------------------------------------------------------------------------------|--------------------------------------------|------------------|-------------|
| Funciones                                                                       | Página de Inicio > Funciones especiales > Funciones de grupo > Próximo indicador de escuela - CENTRO DE ADIESTRAMIENTO VOCACIONAL GABRIEL BIBILONI | CENTRO DE ADIESTRAMIENTO VOCACIONAL GAB    | RIEL BIBILONI 🔻  | 25-26 Año 🔻 |
| Asistencia<br>Dashboard<br>Resumen de matrícula                                 | Próximo indicador de escuela - CENTRO DE ADIESTRAMIENTO VOCACIONAL GABRIE                                                                          | EBIBILONI                                  |                  |             |
| Salud<br>Importar y exportar<br>Manejo de incidentes                            | Cambie el siguiente indicador de escuela para los estudiantes seleccionados actualmente 1 a                                                        | ADIESTRAMIENTO VOCACIONAL GABRIEL BIBILO 👻 |                  |             |
| Organización Escolar<br>Buscar Documentos<br>Adjuntos                           |                                                                                                    |                                            |                  | Someter     |
| Funciones especiales<br>Organizaciones<br>Estudiantiles<br>Programa del Maestro |                                                                                                    |                                            |                  |             |

20. Se reflejará mensaje que indica los cambios fueron registrados.

| D PowerScho                                                                                           | ol SIS                                                                                                    | Ra 8 ⊕ Ø                                                                 |
|----------------------------------------------------------------------------------------------------|----------------------------------------------------------------------------------------------------|--------------------------------------------------------------------------|
| Funciones                                                                                             | Página de Inicio > Funciones especiales > Funciones de grupo > Próximo indicador de escuela - CENTRO DE ADIESTRAMIENTO VOCACIONAL GABRIEL BIB | ILONI CENTRO DE ADIESTRAMIENTO VOCACIONAL GABRIEL BIBILONI 🔻 25-26 Año 🔻 |
| Asistencia                                                                                            | ✓ Los cambios han sido registrados.                                                                                                    |                                                                          |
| Resumen de matrícula<br>Salud<br>Importar y exportar                                                  | Próximo indicador de escuela - CENTRO DE ADIESTRAMIENTO VOCACIONAL GA                                                                         | BRIEL BIBILONI                                                           |
| Manejo de incidentes<br>Organización Escolar<br>Buscar Documentos<br>Adjuntos<br>Funciones especiales | Cambie el siguiente indicador de escuela para los estudiantes seleccionados actualmente 1 a                                                   | ▼<br>Sameler                                                             |
| Organizaciones<br>Estudiantiles<br>Programa del Maestro                                               |                                                                                                    |                                                                          |

Nota: Una vez transfiera el estudiante se reflejará en el área Estudiante bajo Power Scheduler.

| iuscar Estudiantes<br>Preferencias 🗸                                                                                                    | PowerSchool SIS                                                                                                    | You are in a FUTURE school year.<br>Change.to.current.year? | 5 A O O (                                                            |
|----------------------------------------------------------------------------------------------------|----------------------------------------------------------------------------------------------------|-------------------------------------------------------------|----------------------------------------------------------------------|
| unciones                                                                                                    | Página de inicio > PowerScheduler > Programación > Estudiantes Seleccionados                                                                                                    |                                                             | LUZ ENEIDA COLÓN (LA CUMBRE) V Año de programación: 2024-2025 School |
| Lakar Victoria<br>Lakar Victoria<br>Larine, James<br>Harme Lugo, Faro<br>Daver, Michael<br>Jaute, Dhane<br>Jaute, Dhane<br>Jaute, Dhane<br>Jaute, Dhane<br>Jel, Decky<br>Branch, Lawy<br>Demran, Alexandra<br>Brown, Daviel<br>Drown, Selene<br>Jurona, Teal | Estudiantes Seleccionados      Oxtesteni (MONA) (1) Adams Lauri     Oxtesteni (MONA) (1) Adams Lauri     Oxtesteni (M | Canadester: (218)                                           |                                                                      |
| Durke, Angela                                                                                                    | (35387711) (0505/13) (K) Barone Lugo, Piero<br>(35227947) (0321/09) (1) Bauer, Michael                                                                                                    |                                                             | ×                                                                    |
|                                                                                                    |                                                                                                    | Seleccionar Estudiantes individualmente                     |                                                                      |
|                                                                                                    |                                                                                                    | Seleccionar estos estudiantes                               |                                                                      |